水平構面伏図印刷時の接合部記号表示ON/OFFのマスター設定対応

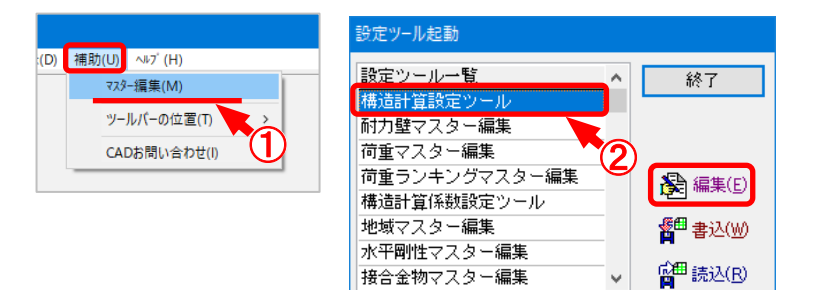

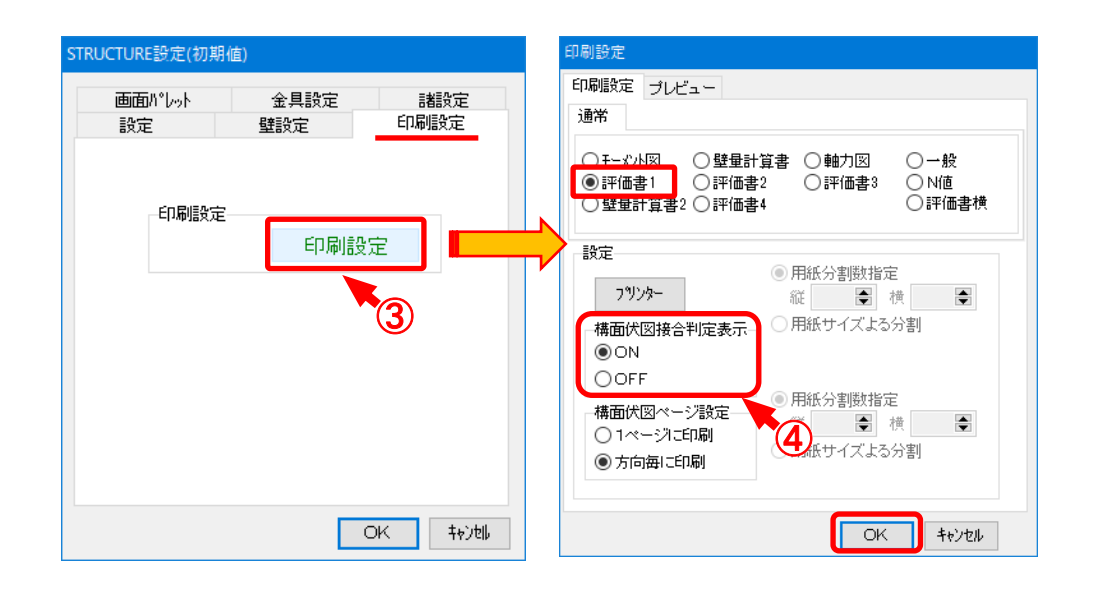

## 水平構面伏図に表示される「J1」「J2」や「T1」「T2」の接合判定結果の記号表示 ON/OFFをマスターで設定できます。

- 1 〔補助〕–〔マスター編集〕を選択します。
- 2 「構造計算設定ツール」を選択して「編集」をクリックします。
- ③ 「印刷設定」タブを選択して「印刷設定」ボタンをクリックします。
- ④「評価書1」を選択すると「構面伏図接合判定表示」が表示されますので、水平構面伏図の 表示ON/OFFを設定して「OK」をクリックします。

V18.0では、入力画面の 接合判定結果 のON/OFFと連動していましたが、
V19.0からはマスターでの設定となりますので、マスターの設定をONにしておくと
印刷時に毎回 接合判定結果 をONにする手間が省けます。

水平構面伏図印刷時の接合部記号表示ON/OFFのマスター設定対応

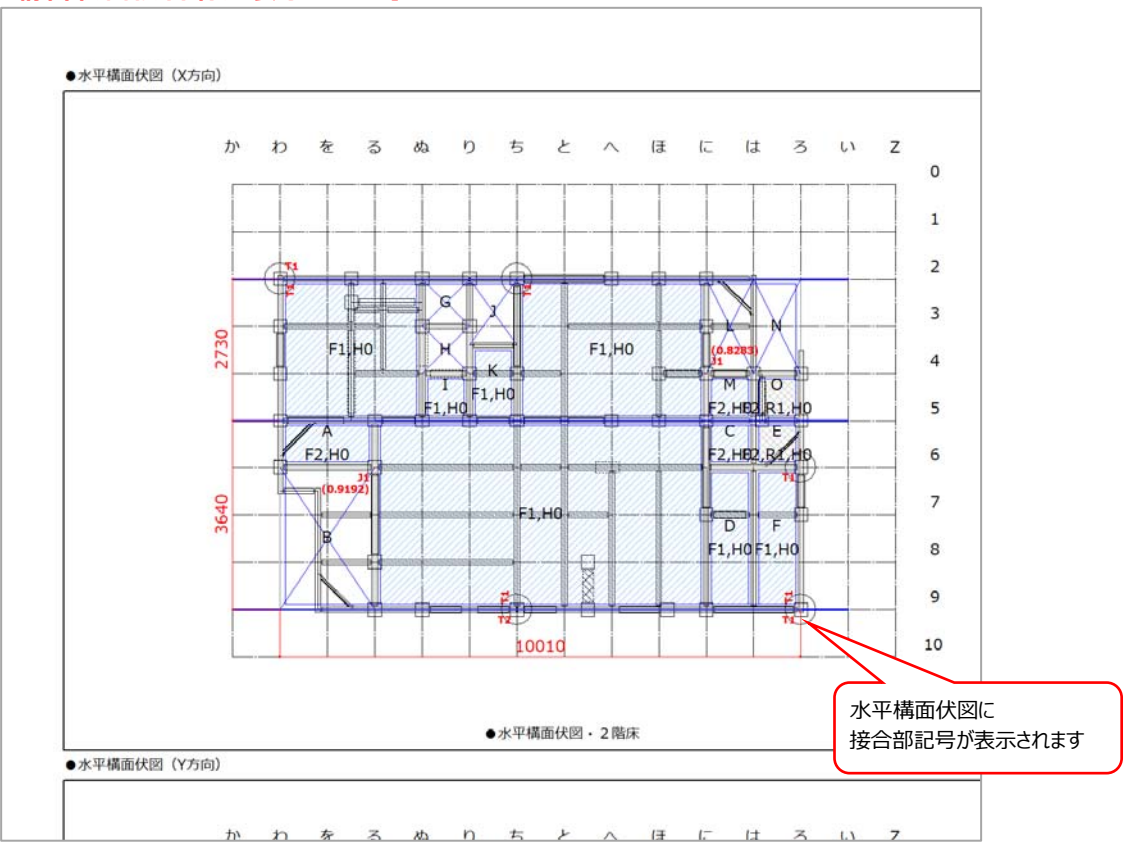

## 【構面伏図接合判定表示: ON】

## 【構面伏図接合判定表示: OFF】

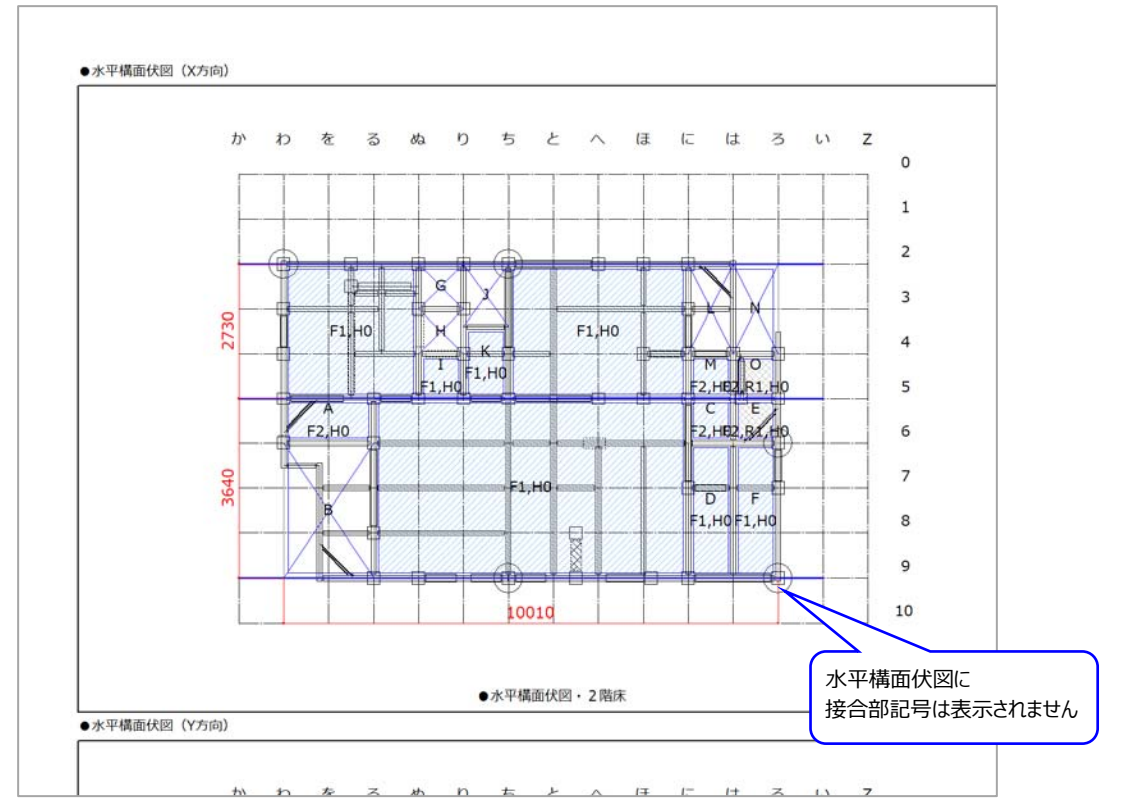